# **IV** Therapy – Ordering COVID Meds

#### **End Users Affected: Providers**

Follow the steps below to order a Therapy Plan for a patient.

#### **IMPORTANT**:

- Clinician **MUST** verify that the medication is available at the location where the patient will receive it.
- Follow your normal workflow for notifying/creating an appointment for the patient's treatment.
- The patient MUST receive the Fact Sheet prior to infusion.
- Go to Patient Instruction added AAH PI COVID MONOCLONAL PATIENT FACT SHEET [5550001555]. This is only needed if you did not print the fact sheet when ordering.

### **Ordering a Therapy Plan**

- 1. Open the **Therapy Plan** activity. A list of available Therapy Plans will show on the left of the activity.
- 2. Problem List: Add the patient problem

| ←→ Chart 🧯                    | Reques Result              | 👰 Rev 🚺           | <b>My</b> Note      | Orders            | Thera  |              | 8                                  |
|-------------------------------|----------------------------|-------------------|---------------------|-------------------|--------|--------------|------------------------------------|
| Therapy Plans                 |                            |                   |                     |                   | 1      |              | ⑦ ★                                |
| THERAPY PLANS<br>Plan Summary | Problem List               |                   |                     |                   |        |              | + Care Coordination Note 1         |
| Problem List 2                | Search for new problem     | + Add             | Reference           |                   |        |              | Show: 🗌 Past Problems 🛛 🐇          |
| DOCUMENT DOSING -<br>WEIGHT   | 🖡 🔺 Diagnosis              |                   | Hospital            | Principal Sort Pr | iority | Updated      |                                    |
| THERAPY PLANS                 | Hospital (Problems b       | eing addressed di | uring this admissio | on)               |        |              |                                    |
| Analgesics<br>Antibacterials  | COVID-19 virus<br>detected | Create            | Overview 🔽          | ♦ ▲ Lov           | v      | 🛆 🗙 Today Em | ergency, Attending Physician, MD ⊗ |

3. **Dosing Weight:** Enter the weight. This is what will be used to dose the medications.

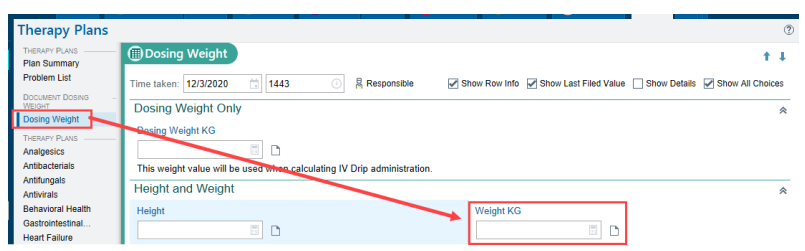

4. Click COVID Treatment and select one of the Monoclonal Antibody Therapy Plans

| Therapy Plans     |                            |          |            | (?)  | . ⊾″ |
|-------------------|----------------------------|----------|------------|------|------|
| THERAPY PLANS     |                            |          |            |      | ^    |
| Problem List      | COVID Treatment            |          |            | † ‡  |      |
| DOCUMENT DOSING   |                            |          |            |      |      |
| Dosing Weight     | ⑦ No assigned therapy plan |          |            |      |      |
| THERAPY PLANS     | Search                     | + Assian |            |      |      |
| Analgesics        |                            |          |            |      |      |
| Antibacterials    |                            | ~5       |            |      |      |
| Antifungals       | PEDIATRIC)                 | W.2      | PEDIATRIC) | W.2  |      |
| Antivirals        |                            |          |            |      |      |
| Behavioral Health |                            |          |            |      |      |
| COVID Treatment   | ✓ Close                    |          | 1 Previous | Next |      |

Created: 12.02.20 Created by: Clinical Informatics Kelly Hoeffner MSN, RN AAH Epic Principal Trainer Revised: 12.30.20, 04.8.21, 06.16.21 Contact Clinical Informatics with questions

# IV Therapy – Ordering COVID Meds

- 5. Enter the appropriate **details** 
  - a) **Plan start date**: Enter 'T' for today if you are unsure of the date
  - b) **Problem**: select the problem that requires the patient to receive treatment
  - c) Assign Plan: Click Assign Plan

| Th                                                              | erapy Plan Properties - BA          | MLANIVIMAB/ETESEVIMAB | (ADULT AND P | EDIATRIC)   |                |
|-----------------------------------------------------------------|-------------------------------------|-----------------------|--------------|-------------|----------------|
| Plan name:                                                      | BAMLANIVIMAB/ETESE                  | EVIMAB (ADULT AND PE  | DIATRIC)     |             |                |
| Plan start date:                                                | <b>0</b>                            |                       |              |             |                |
| Lead provider:                                                  |                                     | 0                     |              |             |                |
| Treatment department:                                           | <u> </u>                            | 0                     |              |             |                |
| Problems Preview Plan<br>Problems associated with this<br>None. | treatment are:                      |                       |              |             |                |
| Code Descrip                                                    | tion<br>t positivo for dotection of | Most Recent Stage     | Overview     | R           | esolves To     |
| U07.1 COVID                                                     | 19 virus                            |                       |              |             |                |
| Add a new problem                                               | + Add                               |                       |              |             |                |
| Add to favorites                                                |                                     |                       |              | Assign Plan | <u>C</u> ancel |

- 6. The Therapy Plan will open. Some items are prechecked. You can check/uncheck the orders you need. This is a ONE TIME medication, so you will not have to worry about changing the intervals of the orders.
- 7. Click on the **monoclonal antibody med order** to open the order details.

|   | Medications $\land$                                                                                                    |      |               |
|---|----------------------------------------------------------------------------------------------------|------|---------------|
|   | 🗹 😝 bamlaNIVimab 700 mg, etesevimab 1,400 mg in sodium chloride 0.9 % 110 mL total volume IVPB                                                                                     | Once | 1/1 remaining |
| _ | 700 mg ONCE, Intravenous, Administer over 22 Minutes, Starting when released, For 1 dose<br>Monitor patient for infusion-related reactions during infusion and for one hour after. |      |               |

8. Print out the Fact Sheets and complete the hard stops.

| Order Details                                                  |                                                                                                    |                                                                                                    | How should the order be given on those days                                                                                                    |
|----------------------------------------------------------------|----------------------------------------------------------------------------------------------------|----------------------------------------------------------------------------------------------------|----------------------------------------------------------------------------------------------------|
| Order Inst.:                                                   | ** RESTRICTED: Emergency Use Authorizat<br>be 12 years or older, weigh 40 kg or great<br>BamlaNIVimab/etesevimab is NOT authori<br>- Patients hospitalized due to COVID-19<br>- Patients that require oxygen therapy due<br>- Patients that require an increase in base<br>related competidity. | ion for OUTPATIENT administration only ** Orde<br>er and have at least one defined high risk factor i<br>ized for administration to the following patients:<br>et oCOVID-19<br>ine oxygen flow rate due to COVD-19 in those or | r will be reviewed against appropriate use criteria. Patients must<br>n order to receive bamlaNIVimab/etesevimab.<br>h chronic oxygen therapy due to underlying non-COVID-19 |
| Reference Links:                                               | 1. Healthcare Provider Fact Sheet                                                                                                    | 2. Patient/Family/Caregiver Fact Sheet                                                                                                    | 3. Patient/Family/Caregiver Fact Sheet (Spanish)                                                                                                    |
|                                                                | 4. Lexicomp                                                                                                    |                                                                                                    |                                                                                                    |
| <ul> <li>Patient has Mild</li> <li>Does the patient</li> </ul> | to Moderate Disease, not requiring hospital<br>Yes No<br>meet all eligibility criteria and at least one H                                                                                                    | ization or oxygen supplementation due to COVIE<br>High-risk indication:                                                                                                    | <sup>37</sup>                                                                                                    |
| ADULT High-Risk                                                | k Indication:                                                                                                    | Q                                                                                                    |                                                                                                    |
| Has the patient,<br>and informed that                          | or parent/caregiver, been given the "Fact Sh<br>at it is an unapproved drug authorized for th<br>Yes No                                                                                                    | eet for Patients, Parents and Caregivers", informe<br>his use?                                                                                                    | d of alternatives to receiving authorized bamlanivimab/etesevimab,                                                                                                    |
| Route:                                                         | Intravenous P Intravenous                                                                                                    |                                                                                                    |                                                                                                    |

9. **Sign Plan**: Scroll back to the top of the orders and click **Sign Plan**. The plan MUST be signed or the orders cannot be carried out.

| COVID Treatme    | t                                                                   | †↓                                       |
|------------------|---------------------------------------------------------------------|------------------------------------------|
| BAMLANIVIMAB/ETE | SEVIMAB (ADULT AND PEDIATRIC) Plan start: 4/8/2021 🛛 🤗 Not assigned | d - Properties 🖉 🖉                       |
| Add a new order  | + Order                                                             | ✓ Sign Plan Next Edit Interval Actions ▼ |
|                  |                                                                     | Show: 🗸 Order Details                    |

10.When a therapy plan has been signed, the title of the plan will turn green and you will see green check marks by each order.

### **IV** Therapy – Ordering COVID Meds

11.**Review Plan**: Click the **Review Plan** when you are done signing the Therapy Plan. The nurse will not be able to act on these orders unless the Review Plan button is selected.

| ⊐✓BA   | MLAN    | IVIMAB/ETESEVIMAB (ADULT AND PEDIATRIC)                                                                                                    |                                      |                                                 |                  |                                                            |                                    |       |
|--------|---------|----------------------------------------------------------------------------------------------------|--------------------------------------|-------------------------------------------------|------------------|------------------------------------------------------------|------------------------------------|-------|
|        | Nursi   | ng Orders «                                                                                                    | _                                    |                                                 |                  |                                                            |                                    |       |
|        |         | Vital signs<br>ONE TIME, Starting when released<br>Vital signs prior to infusion including temperature                                                                                                    | Once                                 | 1/1 remaining                                   | 0                | Thu 4/8/2021                                               | B                                  | ×     |
|        |         | Vital Signs                                                                                                    | Once                                 | 1/1 remaining                                   | 0                | Thu 4/8/2021                                               |                                    | ×     |
|        |         | AS DIRECTED, Starting when released, Until Specified<br>Until Specified, Blood pressure, heart rate, and respiratory rate every 15 minutes for the duration of                                                                                                    | the infusion an                      | d for 1 hour post-inf                           | usion            |                                                            |                                    |       |
|        |         | Monitor                                                                                                    | Once                                 | 1/1 remaining                                   | 0                | Thu 4/8/2021                                               | 2                                  | ×     |
|        |         | UNTIL DISCONTINUED, Starting when released, Until Specified<br>Monitor patient for infusion-related reaction during the infusion and for 1 hour post-infusion                                                                                                    |                                      |                                                 |                  |                                                            |                                    |       |
|        |         | Notify: Treatment                                                                                                    | Once                                 | 1/1 remaining                                   | 0                | Thu 4/8/2021                                               |                                    | ×     |
|        |         | UNTIL DISCONTINUED, Starting when released, Until Specified<br>Provider to Notify: Physician<br>Other: if signs and symptoms of a clinically significant hypersensitivity reaction or anaphylaxis occur                                                                                                    | , or any other i                     | nfusion-related reac                            | tions            |                                                            |                                    |       |
|        |         | Nursing communication                                                                                                    | Once                                 | 1/1 remaining                                   | 0                | Thu 4/8/2021                                               | 2                                  | ×     |
|        |         | UNTIL DISCONTINUED, Starting when released, Until Specified<br>If signs and symptoms of a clinically significant hypersensitivity reaction or anaphylaxis occur, imme<br>supportive care and notify the provider. If the patient experiences any other influsion-related reaction<br>do so by the provider and provide supportive care as directed by provider. | diately disconti<br>s, stop the infu | inue administration a<br>Ision and notify the p | and in<br>provid | itiate appropriate medical<br>ler. Only restart/slow the i | ions and/or<br>nfusion if directer | d to  |
|        | Medio   | cations 🗠                                                                                                    |                                      |                                                 |                  |                                                            |                                    |       |
|        |         | bamlaNIVimab 700 mg, etesevimab 1,400 mg in sodium chloride 0.9 % 110 mL total volume IVPB                                                                                                    | Once                                 | 1/1 remaining                                   | 0                | Thu 4/8/2021                                               | 2                                  | ×     |
|        |         | 700 mg ONCE, Intravenous, Administer over 22 Minutes, Starting when released, For 1 dose<br>Monitor patient for inkusion-related reactions during initission and for one hour after.<br>Program on Alaris Pump under bamiaNIVimab using the bamiaNIVimab dose. Infuse using 0.2 or 0.                                                                           | 22 micron in-lin                     | ne filter. * Do NOT S                           | hake             | * * Protect from Light *                                   |                                    |       |
|        | _       |                                                                                                    |                                      |                                                 |                  |                                                            |                                    |       |
| Review | Plan Ne | ver reviewed                                                                                                    |                                      | Clear U                                         | nsign            | ed 🗸 Sign (0) 🗙 Rem                                        | ove (0) Edit Int                   | erval |

### Service to Infusion Center Order – IL ONLY

- 1. Search for the new "Service to Infusion Center IL" order
  - a. Add from an Appointment: From the Visit Taskbar  $\rightarrow$  click Add Order

+ ADD ORDER 🗎

b. Add from the Emergency Department: Go to the Dispo activity → Select New Order from the Prescriptions & orders component.

| ←→ Chart Review 🥑                    | Results 👰 🔞 M            | Note Re             | B      B      C      C      C      C      C      C      C      C      C      C      C      C      C      C      C      C | •       |
|--------------------------------------|--------------------------|---------------------|----------------------------------------------------------------------------------------------------|---------|
| Dispo<br>Edpatient Condell discharge | to home/self care.       | Suggestions *       |                                                                                                    | @ X     |
| Oclinical<br>Impression              | Add from Problem<br>List | + Other -<br>Lookup | + Other - Free<br>Text                                                                                                   | ^       |
| Add a new impression                 | + Add                    | Prescription        | ns & Orders + Nev                                                                                                    | w Order |

- 2. **Process Instructions**: Only place this order **AFTER** an Epic Therapy Plan has been entered and signed by the authorizing Provider.
- 3. Infusion Location: Select where the patient will be having their services performed at.
- 4. Has the Therapy Plan been entered and signed by Provider?: Select Yes or No
- 5. Click Accept.

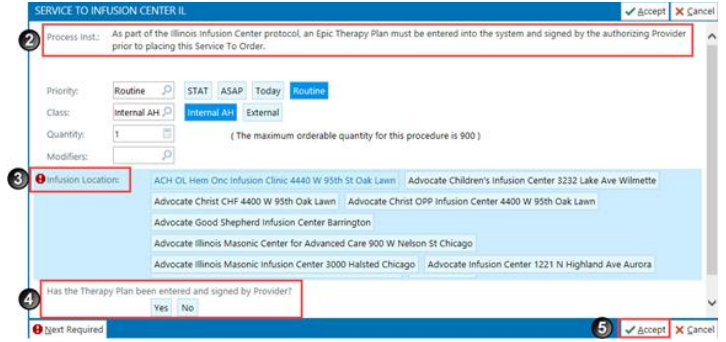

6. Sign your Orders.

Created: 12.02.20 Created by: Clinical Informatics Kelly Hoeffner MSN, RN AAH Epic Principal Trainer Revised: 12.30.20, 04.8.21, 06.16.21 Contact Clinical Informatics with questions